# Oefenmetingen koppelen door rekendocenten

Het koppelen van oefenmetingen aan Entree-studenten in MijnRekenPortfolio was vooralsnog een recht wat alleen aan beheerders was toebedeeld. De afgelopen periode hebben we meermaals het verzoek ontvangen om dit voor rekendocenten ook mogelijk te maken. Sinds kort kunnen rekendocenten nu zelf ook oefenmetingen uitleveren aan studenten.

Op basis van een beginmeting kunnen via MijnRekenPortfolio oefenmetingen worden uitgeleverd aan studenten. We onderscheiden vier typen oefenmetingen.

- De kennismakingstoets kan worden ingezet om studenten vertrouwd te laten raken met het systeem en de verschillende vraagvormen. Deze toets bevat geen rekenopgaven. De kennismakingstoets wordt veelal voorafgaand aan de beginmeting aangeboden.
- Oefenmetingen met 30 of 45 rekenopgaven evenredig verdeeld over de 5 domeinen. De 6 of 9 opgaven per domein zijn vervolgens weer evenredig verdeeld over fase a, b en c. Deze metingen zijn representatief voor de begin- en eindmeting en geven een realistisch beeld van het niveau van de student.
- Oefenmetingen bestaande uit 9 opgaven gerelateerd aan 1 specifiek domein. De 9 opgaven zijn evenredig verdeeld over fase a, b en c.
- **Oefenmetingen bestaande uit 15 opgaven gerelateerd aan fase a, b óf c.** De 15 opgaven zijn evenredig verdeeld over de 5 domeinen.

Op basis van de beginmeting (met 30 of 45 opgaven) wordt een terugkoppelingsrapportage gegenereerd met een resultaat op domeinniveau. Om het niveau en de ontwikkeling van de Entreestudent in MijnRekenPortfolio in kaart te kunnen brengen is niveau 1 opgesplitst in fase A t/m D. Fase A is het beste vergelijkbaar met instapniveau 2 en fase D is de laagst mogelijke score waarbij het daadwerkelijke niveau van de student niet duidelijk is.

Bekijk de handleiding op onze website als je wilt weten hoe je als rekendocent oefenmetingen kunt koppelen aan kandidaten  $\rightarrow$  <u>Oefenmeting koppelen als rekendocent (examensmbo.nl)</u>

# Stap 1

Klik links in het menu op Kandidaten en selecteer de gewenste kandidaten.

## Stap 2

Klik rechtsonder op (kies een actie) en kies voor het koppelen van de een oefenmeting.

| (kies een actie)                  | 🗱 Uitvoeren |
|-----------------------------------|-------------|
| (kies een actie)<br>Oefenmetingen |             |
| Koppel oefenmeting                |             |

## Stap 3

Selecteer nu de gewenste oefenmetingen en klik op Oefenmetingen koppelen.

## RemindoToets-module

| Entree Oefenopgaven                        |                                         |                        |
|--------------------------------------------|-----------------------------------------|------------------------|
| Selecteer alles                            |                                         |                        |
| Kennismaking systeem en vraagvormen Entree | Oefenmeting Rekenen Domein 1            |                        |
| Oefenmeting 2 Rekenen Entree - 30 opgaven  | Oefenmeting Rekenen Domein 2            |                        |
| Oefenmeting 2 Rekenen Entree - 45 opgaven  | Oefenmeting Rekenen Domein 3            |                        |
| Oefenmeting 2 Rekenen Entree - Domein 1    | Oefenmeting Rekenen Domein 4            |                        |
| Oefenmeting 2 Rekenen Entree - Domein 2    | Oefenmeting Rekenen Domein 5            |                        |
| Oefenmeting 2 Rekenen Entree - Domein 3    | Oefenmeting Rekenen Entree - 30 opgaven |                        |
| Oefenmeting 2 Rekenen Entree - Domein 4    | Oefenmeting Rekenen Entree - 45 opgaven |                        |
| Oefenmeting 2 Rekenen Entree - Domein 5    | Oefenmeting Rekenen Fase A              |                        |
| Oefenmeting 2 Rekenen Entree Fase A        | Oefenmeting Rekenen Fase B              |                        |
| Oefenmeting 2 Rekenen Entree Fase B        | Oefenmeting Rekenen Fase C              |                        |
| Oefenmeting 2 Rekenen Entree Fase C        |                                         |                        |
|                                            |                                         |                        |
|                                            |                                         | Oefenmetingen koppelen |

Oefenmetingen worden vervolgens beschikbaar gesteld in het account van de kandidaat. Oefenmetingen kunnen **zonder toestemming en aanvullende beveiligingsmaatregelen** zelfstandig en eventueel vanuit huis door de kandidaat worden gemaakt.

Mocht je hier nog vragen over neem dan in eerste instantie contact op met je **beheerder** of mail ons via <a href="mailto:support@examensmbo.nl">support@examensmbo.nl</a>.